Une fois connecté à l'interface avec l'utilisateur admin (apc). Vous avez normalement cette page:

| Schne<br>GEI                                   | ectri                    | C UPS         | S Network Mana<br>rt-UPS Application | gement C       | ard 3         |                              | ♥ No Alarms<br>9 apc   English   쿄 Log Off   Help   ★                                                  |
|------------------------------------------------|--------------------------|---------------|--------------------------------------|----------------|---------------|------------------------------|----------------------------------------------------------------------------------------------------|
| Home S                                         | tatus 👻                  | Control 🗸     | Configuration 🗸                      | Tests 👻        | Logs 🗸        | About 👻                      |                                                                                                    |
| Home                                           |                          |               |                                      |                |               |                              |                                                                                                    |
| Model<br>Smart-UPS 75<br>No Alarms<br>• UPS is | i0<br>Present<br>online. |               |                                      |                |               | Location<br>Unknown          |                                                                                                    |
| Environme<br>Vo Alarms                         | nt<br>Present            |               |                                      |                |               |                              |                                                                                                    |
| Recent De                                      | evice Ev                 | ents          |                                      |                |               |                              |                                                                                                    |
| Date                                           | Time                     | Event         |                                      |                |               |                              |                                                                                                    |
| 03/02/2021                                     | 11:03:26                 | Environme     | ent: Restored the loca               | al network ma  | anagement i   | interface-to-integrated Envi | ronmental Monitor (Universal I/O at Port 2) communication.                                             |
| 03/02/2021                                     | 11:03:26                 | UPS: Rest     | ored the local netwo                 | rk managem     | ent interface | e-to-UPS communication.      |                                                                                                    |
| 03/02/2021                                     | 10:54:40                 | Environme     | ent: Restored the loca               | al network ma  | anagement i   | interface-to-integrated Envi | ronmental Monitor (Universal I/O at Port 2) communication.                                             |
| 03/02/2021                                     | 10:54:40                 | UPS: Rest     | cored the local netwo                | rk managem     | ent interface | e-to-UPS communication.      |                                                                                                    |
| 03/02/2021                                     | 09:41:05                 | UPS: The      | output power is turne                | ed off.        |               |                              |                                                                                                    |
|                                                |                          |               |                                      |                |               |                              | More Events >                                                                                          |
| nowledge Base                                  | Schneider                | Electric Proc | duct Center   Schneid                | ler Electric D | ownloads      |                              | © 2019, Schneider Electric. All rights reserved.<br>Site Map   Updated: 03/02/2021 at 11:03 (10.2.0.7) |

Pour configurer SNMP, allez sur l'onglet "Configuration" ensuite dans le menu "Network", puis "SNMPv1" et ensuite cliquez sur "Access".

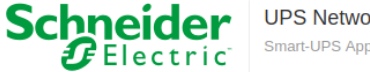

UPS Network Management Card 3 Smart-UPS Application

🤉 apc | English 💷 Log Off | Help | 🖈

V No Alarms

| Home S                                                            | tatus 👻                                                         | Control -                       | Configuration -                                     | Tests | <ul> <li>Logs</li> </ul>                                                                               | Abo | lt ▼                                                                           |
|-------------------------------------------------------------------|-----------------------------------------------------------------|---------------------------------|-----------------------------------------------------|-------|----------------------------------------------------------------------------------------------------|-----|--------------------------------------------------------------------------------|
| Home                                                              |                                                                 | Outlet Groups<br>Power Settings |                                                     |       |                                                                                                    |     |                                                                                |
| Model<br>Smart-UPS 75<br>Vo Alarms<br>• UPS is                    | Model<br>Smart-UPS 750<br>On Alarms Present<br>• UPS is online. |                                 | Shutdown<br>UPS<br>Self-Test Schedule               |       |                                                                                                    |     | Location<br>Unknown                                                            |
| Environme<br>Vo Alarms                                            | Environment<br>So No Alarms Present                             |                                 | Scheduling<br>Firmware Update<br>PowerChute Clients | s     |                                                                                                    |     |                                                                                |
| Recent De                                                         | Recent Device Events                                            |                                 | Universal I/O<br>Security                           | •     |                                                                                                    |     |                                                                                |
| Date                                                              | Time                                                            | Event                           | Network                                             | •     | Summary                                                                                                |     |                                                                                |
| 03/02/2021                                                        | 11:03:26                                                        | Environme                       | Notification                                        | •     | TCP/IP                                                                                                 | •   | e-to-integrated Environmental Monitor (Universal I/O at Port 2) communication. |
| 03/02/2021                                                        | 11:03:26                                                        | UPS: Rest                       | General                                             | •     | Port Speed                                                                                             |     | S communication.                                                               |
| 03/02/2021                                                        | 10:54:40                                                        | Environme.                      | Logs                                                | •     | DNS<br>Web                                                                                             | *   | e-to-integrated Environmental Monitor (Universal I/O at Port 2) communication. |
| 03/02/2021                                                        | 10:54:40                                                        | UPS: Resto                      | red the local network                               | mar   | Console                                                                                                | +   | S communication.                                                               |
| 03/02/2021                                                        | 09:41:05                                                        | UPS: The o                      | utput power is turned                               | off.  | SNMPv1                                                                                                 | •   | Access                                                                         |
|                                                                   |                                                                 |                                 |                                                     |       | SNMPv3<br>Modbus                                                                                       | •   | Access Control More Events >                                                   |
| nowledge Base   Schneider Electric Product Center   Schneider Ele |                                                                 |                                 | BACnet<br>FTP server                                |       | © 2019, Schneider Electric. All rights reserved.<br>Site Map   Updated: 03/02/2021 at 11:04 (10.2.0.7) |     |                                                                                |

La page suivante apparaît, cochez la case "enable" et ensuite sur "Apply" pour activer SNMPV1.

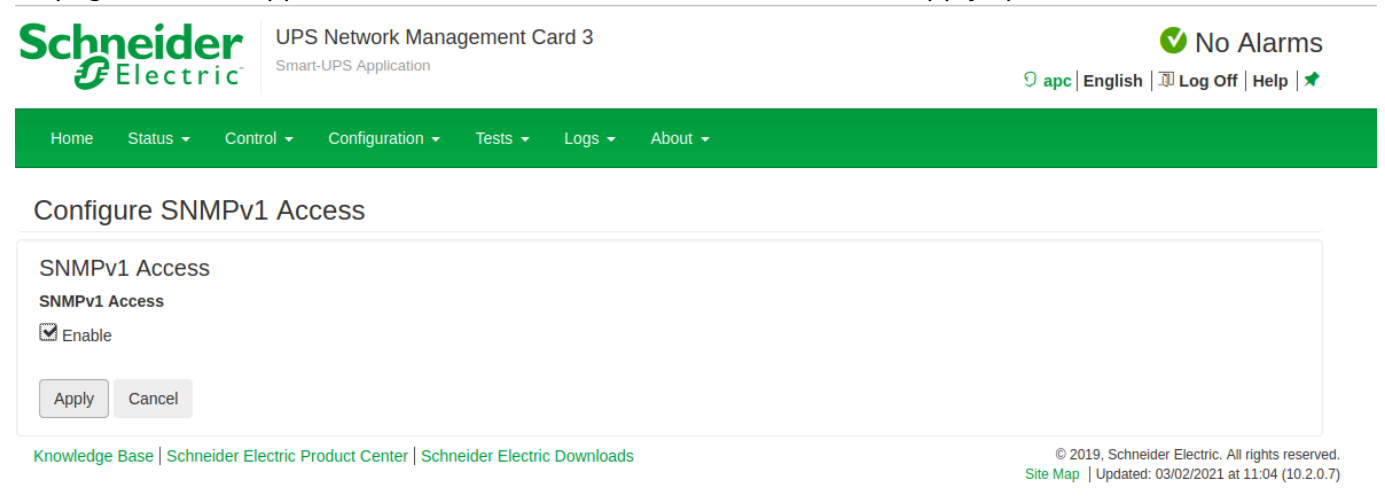

Ensuite, il faut configurer les managers SNMP et la communauté.

Allez sur l'onglet "Configuration" ensuite dans le menu "Network", puis "SNMPv1" et ensuite cliquez sur "Access Control".

3/5

## Schneider Gelectric

UPS Network Management Card 3 Smart-UPS Application

♥ No Alarms 9 apc | English | II Log Off | Help | ★

| Home S                                                                                              | tatus 👻              | Control 👻                                      | Configuration - Test            | s 👻 Logs 👻                 | About +                                                                                                |
|----------------------------------------------------------------------------------------------------|----------------------|------------------------------------------------|---------------------------------|----------------------------|----------------------------------------------------------------------------------------------------|
| Home                                                                                                |                      |                                                | Outlet Groups<br>Power Settings |                            |                                                                                                    |
| Model<br>Smart-UPS 750<br>No Alarms Present<br>• UPS is online.<br>Environment<br>No Alarms Present |                      | Shutdown<br>UPS<br>Self-Test Schedule          | Location<br>Unknown             |                            |                                                                                                    |
|                                                                                                    |                      | Scheduling  Firmware Update PowerChute Clients |                                 |                            |                                                                                                    |
| Recent De                                                                                           | Recent Device Events |                                                | Universal I/O                   |                            |                                                                                                    |
| Date                                                                                                | Time                 | Event                                          | Network                         | Summary                    |                                                                                                    |
| 03/02/2021                                                                                          | 11:03:26             | Environme                                      | Notification                    | TCP/IP                     | • e-to-integrated Environmental Monitor (Universal I/O at Port 2) communication.                       |
| 03/02/2021                                                                                          | 11:03:26             | UPS: Rest                                      | General •                       | Port Speed                 | 5 communication.                                                                                       |
| 03/02/2021                                                                                          | 10:54:40             | Environme.                                     | Logs •                          | DNS<br>Web                 | e-to-integrated Environmental Monitor (Universal I/O at Port 2) communication.                         |
| 03/02/2021                                                                                          | 10:54:40             | UPS: Resto                                     | red the local network mar       | Console                    | , 5 communication.                                                                                     |
| 03/02/2021                                                                                          | 09:41:05             | UPS: The o                                     | utput power is turned off.      | SNMPv1<br>SNMPv3<br>Modbus | Access     Access Control     More Events >                                                            |
| Knowledge Base   Schneider Electric Product Center   Schneider Ele                                  |                      |                                                | uct Center   Schneider Ele      | BACnet<br>FTP server       | © 2019, Schneider Electric. All rights reserved.<br>Site Map   Updated: 03/02/2021 at 11:04 (10.2.0.7) |

## La page suivante apparaît:

| The system needs to reboot for a configuration change to take effect. |                                                        |                                                       |  |  |  |  |
|-----------------------------------------------------------------------|--------------------------------------------------------|-------------------------------------------------------|--|--|--|--|
| Schneider<br>Gelectric                                                | UPS Network Management Card 3<br>Smart-UPS Application | ♥ No Alarms<br>9 apc   English   코 Log Off   Help   ★ |  |  |  |  |
| Home Status - Control - Configuration - Tests - Logs - About -        |                                                        |                                                       |  |  |  |  |
| Configure SNMPv1 Access Control                                       |                                                        |                                                       |  |  |  |  |
| Access Control                                                        |                                                        |                                                       |  |  |  |  |

| Community Name   | NMS IP/Host Name | Access Type |
|------------------|------------------|-------------|
| Community Name 1 | 0.0.0.0          | Disabled    |
| Community Name 2 | 0.0.0.0          | Disabled    |
| Community Name 3 | 0.0.0.0          | Disabled    |
| Community Name 4 | 0.0.0.0          | Disabled    |

Knowledge Base | Schneider Electric Product Center | Schneider Electric Downloads

© 2019, Schneider Electric. All rights reserved. Site Map | Updated: 03/02/2021 at 11:05 (10.2.0.7)

Cliquez sur "Community Name 1", pour configurer la première communauté:

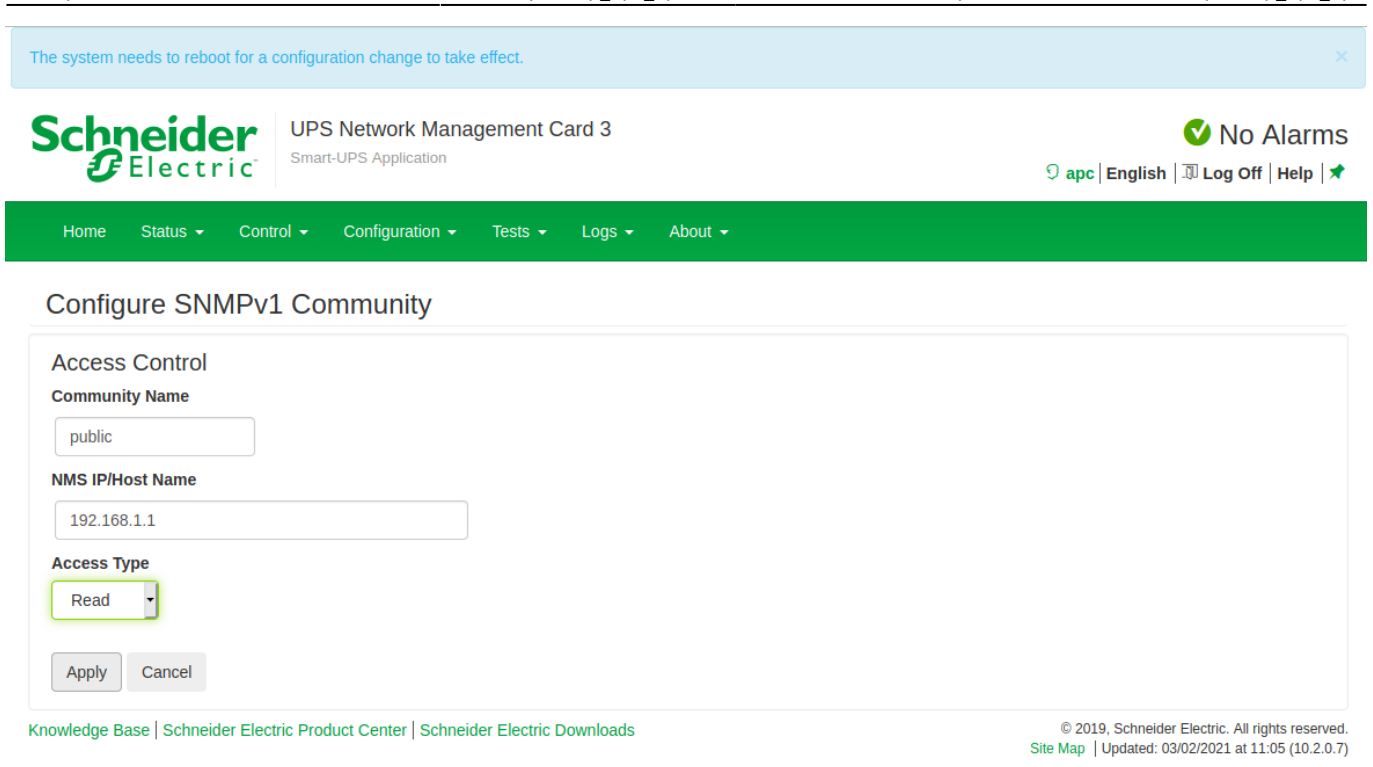

Rentrez votre communauté (ici: public) et l'adresse IP de votre Esia ou Unity. Concernant les accès un accès "read" suffit et pour terminer vous pouvez cliquer sur "Apply". Et vous retournez à la page précédente

| The system needs to reboot for a configuration change to take effect. |                                   |                                                       |  |  |  |  |
|-----------------------------------------------------------------------|-----------------------------------|-------------------------------------------------------|--|--|--|--|
| Schneider<br>Electric UPS Network Manage                              | ment Card 3                       | ♥ No Alarms<br>9 apc   English   과 Log Off   Help   ★ |  |  |  |  |
| Home Status - Control - Configuration - 1                             | īests ▼ Logs ▼ About <del>▼</del> |                                                       |  |  |  |  |
| Configure SNMPv1 Access Control                                       |                                   |                                                       |  |  |  |  |
| Access Control                                                        |                                   |                                                       |  |  |  |  |
| Community Name                                                        | NMS IP/Host Name                  | Access Type                                           |  |  |  |  |
| public                                                                | 192.168.1.1                       | Read                                                  |  |  |  |  |
| Community Name 2                                                      | 0.0.0.0                           | Disabled                                              |  |  |  |  |
| Community Name 3                                                      | 0.0.0.0                           | Disabled                                              |  |  |  |  |
| Community Name 4                                                      | 0.0.0.0                           | Disabled                                              |  |  |  |  |

Knowledge Base | Schneider Electric Product Center | Schneider Electric Downloads

© 2019, Schneider Electric. All rights reserved. Site Map | Updated: 03/02/2021 at 11:05 (10.2.0.7)

Vous remarquerez qu'il y a un bandeau bleu qui est apparu, il dit qu'il faut redémarrer l'interface de management. Pour ce faire il faut aller dans le menu "Control", ensuite dans "network" et "Reset/reboot".

| 2025/05/03 01:56          | 5/5                                                         | Activation SNMP sur un UPS APC                                                                         |
|---------------------------|-------------------------------------------------------------|----------------------------------------------------------------------------------------------------|
| The system needs to reboo | ot for a configuration change to take effect.               | ×                                                                                                    |
| Schneide<br>Gelectr       | UPS Network Management Card 3<br>Smart-UPS Application      | ♥ No Alarms<br>೨ apc   English   과 Log Off   Help   ★                                                  |
| Home Status 🗸             | Control                                                     |                                                                                                    |
| Configure SNN             | UPS<br>Outlet Groups                                        |                                                                                                    |
| SNMPv1 Access             | Security  Network  Reset/Reboot                             |                                                                                                    |
| Apply Cancel              |                                                             |                                                                                                    |
| Knowledge Base   Schne    | ider Electric Product Center   Schneider Electric Downloads | © 2019, Schneider Electric. All rights reserved.<br>Site Map   Updated: 03/02/2021 at 10:30 (10.2.0.7) |

Laissez coché "Reboot Management Interface" et cliquez sur "Apply"

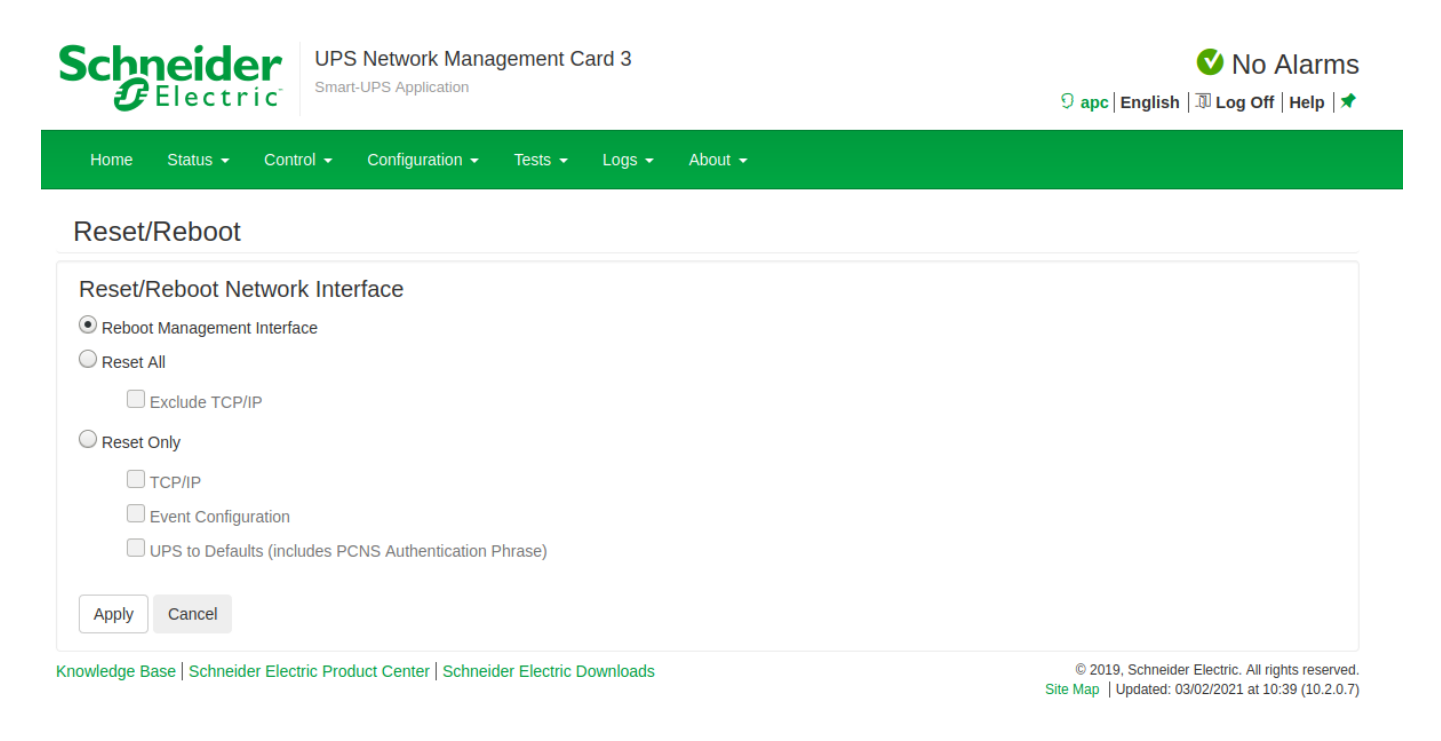

Si vous avez connecté un capteur de température APC, vous pouvez ajouter le service 'CHECK\_SNMP\_APC\_SENSORS' qui ne se trouve pas dans le pattern par défaut des UPS.

From: https://wiki.esia-sa.com/ - Esia Wiki
Permanent link: https://wiki.esia-sa.com/snmp\_ups\_apc
Last update: 2023/02/10 10:25